# Gamme Aspire 7736/7736Z

Guide rapide

Droits d'auteur © 2009. Acer Incorporated. Tous droits réservés.

Guide rapide de la gamme Aspire 7736/7736Z Première publication : 07/2009

Ordinateur notebook de la gamme Aspire 7736/7736Z

| Modèle :         |  |
|------------------|--|
| No. de série : _ |  |
| Date d'achat :   |  |
| Lieu d'achat : _ |  |

## Pour commencer

Nous désirons vous remercier d'avoir fait d'un notebook Acer votre choix pour répondre à vos besoins informatiques mobiles.

#### Vos guides

Pour vous aider à utiliser votre notebook Acer, nous avons conçu plusieurs guides :

Tout d'abord, le poster **Pour partir du bon pied...** vous aide à configurer votre ordinateur.

Le **Guide utilisateur générique de la gamme Aspire** contient des informations utiles qui s'appliquent à tous les modèles de la gamme des produits Aspire. Il couvre les sujet de base, telles que l'utilisation du clavier, du son, etc. Il faut comprendre que du fait de sa nature, le **Guide utilisateur générique** ainsi que le **AcerSystem User Guide** mentionné ci-dessous fera référence parfois à des fonctions ou des caractéristiques qui ne sont contenues que dans certains modèles de la gamme, mais pas nécessaire dans le modèle que vous avez acheté. Ces cas sont marqués dans le texte avec des mentions telles que « seulement pour certains modèles ».

Le **Guide rapide** présente les fonctionnalités et fonctions de base de votre ordinateur. Pour plus d'information sur l'aide que peut vous apporter pour être plus productif, veuillez vous reporter à **AcerSystem User Guide**. Ce guide contient des informations détaillées sur des sujets tels que les utilitaires systèmes, la récupération des données, les options d'extension et le dépannage. De plus, il contient des informations de garantie et les réglementations générales et les avis de sécurité pour votre notebook. Il est disponible au format PDF (Portable Document Format) et est préchargé sur votre notebook. Procédez comme suit pour y accéder :

- 1 Cliquez sur **B** Démarrer, Tous les programmes, puis AcerSystem.
- 2 Cliquez sur AcerSystem User Guide.

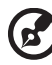

) .........

Remarque : L'affichage du fichier nécessite Adobe Reader. Si Adobe Reader n'est pas installé dans votre ordinateur, le clic sur AcerSystem User Guide va exécuter le programme d'installation d'Adobe Reader. Suivez les instructions à l'écran pour terminer l'installation. Pour des instructions sur l'utilisation de Adobe Reader, accédez au menu Aide et Support.

## Votre visite guidée du notebook Acer

Après avoir configuré votre ordinateur comme illustré dans le poster **Pour partir du bon pied...**, nous allons vous faire explorer votre nouveau notebook Acer.

#### Vue supérieure

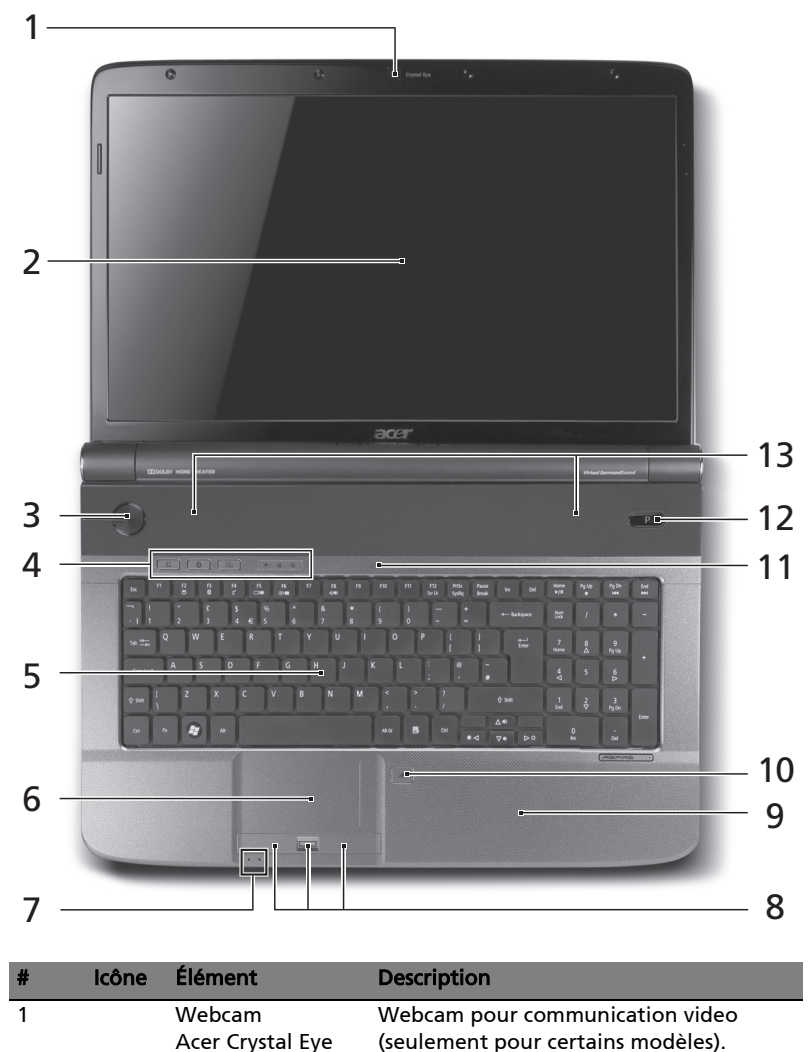

| # | lcône | Élément                                                  | Description                                                                                                    |
|---|-------|----------------------------------------------------------|----------------------------------------------------------------------------------------------------|
| 2 |       | Écran d'affichage                                        | Également appelé écran LCD (Liquid<br>Crystal Display), affiche les données de<br>l'ordinateur (La configuration peut varier<br>en fonction des modèles).                                                                                                    |
| 3 | Φ     | Bouton<br>d'alimentation                                 | Met l'ordinateur sous tension et hors tension.                                                                                                    |
| 4 | Q     | Bouton/indicateur<br>de communication<br>réseau sans fil | Active/désactive la fonction réseau sans<br>fil. Indique l'état de la communication<br>réseau sans fil.                                                                                                    |
|   | *     | Bouton/indicateur<br>de communication<br>Bluetooth       | Active/désactive la fonction Bluetooth.<br>Indique l'état de la communication<br>Bluetooth (seulement pour certains<br>modèles).                                                                                                    |
|   |       | Touche de<br>sauvegarde                                  | Lance Acer Backup Management pour<br>une sauvegarde des données en trois<br>étapes.                                                                                                    |
|   | ٠     | HDD                                                      | Indique l'activité du disque dur.                                                                                                    |
|   | 1     | Verr Num                                                 | Est allumé lorsque Verr Num est activée.                                                                                                    |
|   | Ā     | Verr Maj 🖣                                               | Est allumé lorsque 🕕 (Verr Maj) est<br>activée.                                                                                                    |
| 5 |       | Clavier                                                  | Pour l'entrée des informations dans votre ordinateur.                                                                                                    |
| 6 |       | Touchpad                                                 | Périphérique de pointage sensible au touché qui fonctionne comme une souris.                                                                                                    |
| 7 |       | Alimentation                                             | Est allumée quand l'ordinateur est sous tension.                                                                                                    |
|   | Ē     | Batterie                                                 | <ul> <li>Indique l'état de batterie de l'ordinateur.</li> <li>1. Charge : La diode est orange lorsque la batterie se recharge.</li> <li>2. Pleine charge : La diode est bleue en mode secteur.</li> </ul>                                                                                                    |
| 8 |       | Boutons (gauche,<br>central* et droit)                   | Le bouton gauche et le bouton droit<br>fonctionnent comme le bouton gauche et<br>le bouton droit d'une souris. *Le bouton<br>central sert de lecteur d'empreinte<br>digitale Acer Bio-Protection prenant en<br>charge la fonction de contrôle<br>quadridirectionnel Acer FingerNav<br>(seulement pour certains modèles). |

| #  | lcône | Élément       | Description                                                                       |
|----|-------|---------------|-----------------------------------------------------------------------------------|
| 9  |       | Repose mains  | Zone de support confortable pour vos<br>mains lorsque vous utilisez l'ordinateur. |
| 10 |       | Touchpad      | Active et désactive le touchpad.                                                  |
| 11 | 100   | Microphone    | Microphone interne pour<br>l'enregistrement sonore.                               |
| 12 | Р     | Touche P      | Touche programmable.                                                              |
| 13 |       | Haut-parleurs | Les haut-parleurs de gauche et de droite<br>produisent une sortie audio stéréo.   |

#### Touches spéciales

L'ordinateur emploie des touches spéciales (combinaisons de touches) pour accéder à la plupart des contrôles de l'ordinateur comme la luminosité de l'écran et le volume sonore.

Pour activer les touches spéciales, appuyez et maintenez la touche **<Fn>** avant d'appuyer sur l'autre touche dans la combinaison de la touche spéciale.

| Touche<br>spéciale     | lcône          | Fonction                             | Description                                                                                                    |
|------------------------|----------------|--------------------------------------|----------------------------------------------------------------------------------------------------|
| <fn> + <f2></f2></fn>  | ٢              | Propriétés<br>système                | Démarre Propriétés système pour<br>afficher les informations du système.                                             |
| <fn> + <f3></f3></fn>  | *              | Bluetooth                            | Active/désactive la fonction<br>Bluetooth (seulement pour certains<br>modèles).                                      |
| <fn> + <f4></f4></fn>  | Z <sup>z</sup> | Sommeil                              | Place l'ordinateur en mode de<br>Sommeil.                                                                            |
| <fn> + <f5></f5></fn>  |                | Choix de<br>l'affichage              | Permet de permuter l'affichage entre<br>l'écran d'affichage, le moniteur<br>externe (s'il est connecté) et les deux. |
| <fn> + <f6></f6></fn>  |                | Écran noir                           | Désactive le rétro éclairage de l'écran<br>pour économiser l'énergie. Appuyez<br>sur une touche pour le rallumer.    |
| <fn> + <f8></f8></fn>  | ₫∕∎»           | Haut-parleur                         | Active et désactive les haut-parleurs.                                                                               |
| <fn> + &lt;⊳&gt;</fn>  | ġ.             | Accroissement<br>de la<br>luminosité | Augmente la luminosité de l'écran.                                                                                   |
| <fn> + &lt; ⊲&gt;</fn> | <b>.</b>       | Décroissement<br>de la<br>luminosité | Diminue la luminosité de l'écran.                                                                                    |

| Touche<br>spéciale    | lcône | Fonction | Description                |
|-----------------------|-------|----------|----------------------------|
| <fn> + &lt;∆&gt;</fn> | ))    | Volume + | Augmente le volume sonore. |
| <fn> + &lt;▽&gt;</fn> | )     | Volume - | Diminue le volume sonore.  |

#### Vue frontale fermée

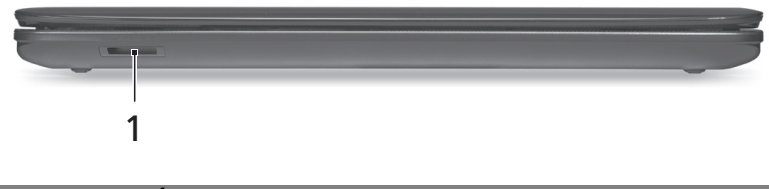

| # | lcône          | Élément                              | Description                                                                                                    |
|---|----------------|--------------------------------------|----------------------------------------------------------------------------------------------------|
| 1 | SZ<br>M<br>PRD | Lecteur de cartes<br>multiples en un | Accepte une carte mémoire Secure<br>Digital (SD), MultiMediaCard (MMC),<br>Memory Stick (MS), Memory Stick Pro<br>(MS PRO), et xD-Picture (xD). |
|   | XD.            |                                      | <b>Remarque :</b> Poussez pour retirer/installer<br>la carte. Seule une carte peut<br>fonctionner à un moment donné.                            |

#### Vue arrière

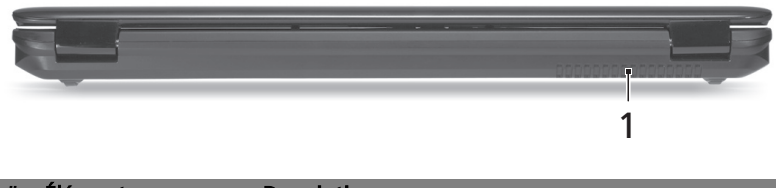

| # | Élément     | Description                                     |
|---|-------------|-------------------------------------------------|
| 1 | Fentes de   | Permettent à l'ordinateur de rester froid, même |
|   | ventilation | après une longue utilisation.                   |

## Vue gauche

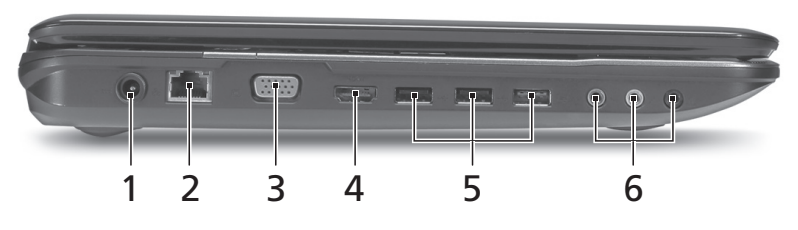

| # | lcône             | Élément                                                                            | Description                                                                                                    |
|---|-------------------|------------------------------------------------------------------------------------|----------------------------------------------------------------------------------------------------|
| 1 |                   | Prise d'alimentation                                                               | Se connecte à l'adaptateur secteur.                                                                                |
| 2 | 융                 | Port Ethernet RJ-45                                                                | Se connecte à un réseau Ethernet<br>10/100/1000 Base.                                                              |
| 3 |                   | Port d'affichage<br>(VGA) externe                                                  | Se connecte à un périphérique d'affichage<br>(p.ex. un moniteur externe, un projecteur<br>LCD).                    |
| 4 | HDMI              | Port HDMI                                                                          | Prend en charge les connexions vidéo<br>numériques à haute définition.                                             |
| 5 | ● <del>~~~~</del> | Port USB 2.0                                                                       | Se connectent à des périphériques USB 2.0<br>(p.ex. une souris USB, une caméra USB).                               |
| 6 | ((+ <del>))</del> | Prise d'entrée audio                                                               | Accepte des périphériques audio en<br>entrée (p.ex. un lecteur de CD audio, un<br>baladeur stéréo ou lecteur MP3). |
|   | <b>10</b> 10      | Prise microphone                                                                   | Accepte les entrées de microphones externes.                                                                       |
|   | SPDIF             | Prise de sortie audio/<br>haut-parleur/casque<br>avec prise en charge<br>de S/PDIF | Se connecte à des périphériques audio en<br>sortie (p.ex. haut-parleurs ou un casque<br>stéréo).                   |

### Vue droite

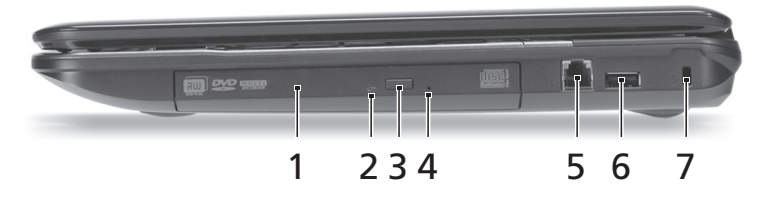

| # | lcône           | Élément                                 | Description                                                                                                    |
|---|-----------------|-----------------------------------------|----------------------------------------------------------------------------------------------------|
| 1 |                 | Lecteur optique                         | Lecteur optique interne, accepte les CD ou<br>les DVD.                                                                                                    |
| 2 |                 | Indicateur d'accès<br>du disque optique | S'allume lorsque le lecteur optique est<br>actif.                                                                                                    |
| 3 |                 | Bouton d'éjection<br>du lecteur optique | Éjecte le disque optique du lecteur.                                                                                                    |
| 4 |                 | Trou d'éjection<br>d'urgence            | Éjecte le plateau du lecteur optique<br>lorsque l'ordinateur est hors tension.<br><b>Remarque :</b> Insérez un trombone dans le<br>trou d'éjection d'urgence pour éjecteur le<br>plateau du lecteur optique même quand<br>l'ordinateur est éteint. |
| 5 | Δ               | Port Modem RJ-11                        | Connecte l'ordinateur à une ligne de<br>téléphone.                                                                                                    |
| 6 | • <del>••</del> | Port USB 2.0                            | Se connectent à des périphériques USB 2.0<br>(p.ex. une souris USB, une caméra USB).                                                                                                    |
| 7 | K               | Fente pour cadenas<br>Kensington        | Se connecte à un cadenas de sécurité pour<br>ordinateur Kensington.                                                                                                    |

## Vue de la base

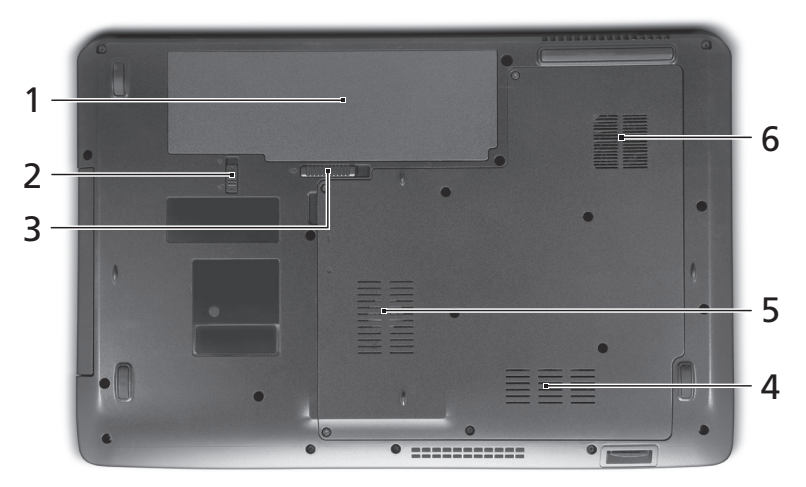

| # | lcône | Élément                                                       | Description                                                                                                    |
|---|-------|---------------------------------------------------------------|----------------------------------------------------------------------------------------------------|
| 1 | Ē     | Baie de la batterie                                           | Contient la batterie de l'ordinateur.                                                                                                    |
| 2 |       | Verrou de la batterie                                         | Verrouille la batterie en position.                                                                                                    |
| 3 |       | Loquet de libération de<br>la batterie                        | Libère la batterie pour le retrait.                                                                                                    |
| 4 |       | Compartiment mémoire                                          | Contient la mémoire principale de<br>l'ordinateur.                                                                                                    |
| 5 |       | Baie du disque dur                                            | Contient le disque dur de l'ordinateur<br>(fixé avec des vis).                                                                                                    |
| 6 |       | Fentes de ventilation et<br>ventilateur de<br>refroidissement | Permettent à l'ordinateur de rester froid,<br>même après une longue utilisation.<br><b>Remarque</b> : Ne couvrez pas et ne bloquez<br>pas l'ouverture du ventilateur. |

## **Spécifications**

| Système        | ٠ | Windows 7 <sup>®</sup> Authentique                                                      |  |  |
|----------------|---|-----------------------------------------------------------------------------------------|--|--|
| d'exploitation |   |                                                                                         |  |  |
| Plateforme     | • | Processeur Intel <sup>®</sup> Core <sup>™</sup> 2 Duo                                   |  |  |
|                | • | Processeur mobile Intel <sup>®</sup> Pentium <sup>®</sup> *                             |  |  |
|                | • | Chipset Mobile Intel <sup>®</sup> PM45/GM45/GL40 Express*                               |  |  |
|                | • | Intel <sup>®</sup> Wireless WiFi Link 5100/5300*                                        |  |  |
|                | • | Acer InviLink <sup>™</sup> Nplify <sup>™</sup> 802.11b/g/Draft-N*                       |  |  |
|                | • | Acer InviLink <sup>™</sup> 802.11b/g*                                                   |  |  |
| Mémoire        | ٠ | Prise en charge de la SDRAM double canaux                                               |  |  |
| système        | • | Jusqu'à 2 Go de mémoire DDR2 667 MHz, extensible à                                      |  |  |
|                |   | 4 Go avec deux modules soDIMM                                                           |  |  |
| Affichage      | • | Format d'écran 16:9                                                                     |  |  |
| Craphiques     | • | 17,3° HD+ 1600 X 900                                                                    |  |  |
| Graphiques     | • | Chipset Mobile Intel <sup>®</sup> GL40 Express*                                         |  |  |
|                | • | Chipset Mobile Intel <sup>®</sup> GM45 Express*                                         |  |  |
|                | • | NVIDIA <sup>®</sup> GeForce <sup>®</sup> G210M*                                         |  |  |
| Audio          | • | Système son surround opyimisé Dolby® avec deux                                          |  |  |
|                |   | haut-parleurs intégrés                                                                  |  |  |
|                | • | Sortie son surround 5.1 réel                                                            |  |  |
|                |   | Prise en charge de S/PDIF (interface numérique Sonv/                                    |  |  |
|                | • | Philips) pour les haut-parleurs numériques                                              |  |  |
|                | • | Compatible MS Sound                                                                     |  |  |
|                | • | Microphone intégré                                                                      |  |  |
| Sous-système   | • | Disque dur 2,5"                                                                         |  |  |
| de stockage    | • | Options du lecteur optique :                                                            |  |  |
|                |   | <ul> <li>Blu-ray Disc<sup>™</sup>/Lecteur Super DVD Multi double<br/>couche*</li> </ul> |  |  |
|                |   | Lecteur Super DVD Multi double couche*                                                  |  |  |
|                | • | Lecteur de cartes multiples en un                                                       |  |  |
| Communication  | ٠ | Webcam Acer Crystal Eye intégrée*                                                       |  |  |
|                | • | Réseau sans fil :                                                                       |  |  |
|                |   | <ul> <li>Intel<sup>®</sup> Wireless WiFi Link 5100/5300*</li> </ul>                     |  |  |
|                |   | <ul> <li>Acer InviLink<sup>™</sup> Nplify<sup>™</sup> 802.11b/g/Draft-N*</li> </ul>     |  |  |
|                |   | <ul> <li>Acer InviLink<sup>™</sup> 802.11b/g*</li> </ul>                                |  |  |
|                | • | Réseau sans fil personnel : Bluetooth <sup>®</sup> 2.1+EDR                              |  |  |
|                |   | (Taux de données amélioré)                                                              |  |  |
|                | • | Réseau : Gigabit Ethernet ; prêt pour le réveil en                                      |  |  |
|                |   | réseau                                                                                  |  |  |
|                | • | Nodem : 56K ITU V.92 ; pret pour le reveil par<br>sonnerie                              |  |  |

| Contrôle de     | Mots de passe de l'utilisateur, du superviseur du BIOS |              |  |
|-----------------|--------------------------------------------------------|--------------|--|
| confidentialité | et du disque dur                                       |              |  |
|                 | Fente pour cadenas Kensington                          |              |  |
| Dimensions      | 411 (L) x 274 (P) x 40/45,0 (H) mm                     |              |  |
| et poids        | (16,18 x 10,78 x 1,58/1,77 pouces)                     |              |  |
|                 | 3,2 kg (7,05 lb) avec batterie à 6 cellules            | 5            |  |
| Sous-système    | ACPI 3.0                                               |              |  |
| d'alimentation  | 48,8 W 4400 mAh                                        |              |  |
|                 | Adaptateur secteur 65 W à 3 broches                    |              |  |
|                 | ENERGY STAR <sup>®</sup>                               |              |  |
| Touches         | Clavier standard à 103/104/107 touches                 |              |  |
| spéciales et    | Périphérique de pointage Touchpad                      |              |  |
| contrôles       |                                                        |              |  |
| Interface E/S   | Lecteur d'empreinte digitale Acer Bio-P                | rotection*   |  |
|                 | Lecteur de cartes multiples en un (SD/M                | MC/MS/       |  |
|                 | MS PRO/xD)                                             |              |  |
|                 | Port USB 2.0                                           |              |  |
|                 | Port HDMI <sup>™</sup> avec prise en charge de HDCP    |              |  |
|                 | Port d'affichage (VGA) externe                         |              |  |
|                 | Prise de sortie audio/haut-parleur/casqu               | e avec prise |  |
|                 | en charge de S/PDIF                                    |              |  |
|                 | Prise d'entrée microphone                              |              |  |
|                 | Prise d'entrée audio                                   |              |  |
|                 | Port Ethernet RJ-45                                    |              |  |
|                 | Port Modem RJ-11                                       |              |  |
|                 | Prise d'alimentation pour adaptateur se                | ecteur       |  |
| Environnement   | Température :                                          |              |  |
|                 | • En marche : 5 °C à 35 °C                             |              |  |
|                 | <ul> <li>À l'arrêt : -20 °C à 65 °C</li> </ul>         |              |  |
|                 | Humidité (sans condensation) :                         |              |  |
|                 | • En marche : 20% à 80%                                |              |  |
|                 | • À l'arrêt : 20% à 80%                                |              |  |
|                 |                                                        |              |  |

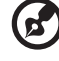

**Remarque : \*** Seulement pour certains modèles.

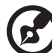

.....

**Remarque :** Les spécifications ci-dessus sont pour référence seulement. La configuration exacte de votre ordinateur dépend du modèle acheté.